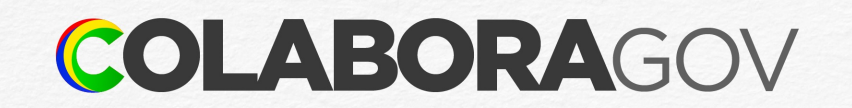

# **Consultar férias**

Tutorial

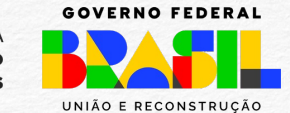

MINISTÉRIO DA Gestão e da Inovação Em Serviços públicos

#### Acesso ao sougov.br

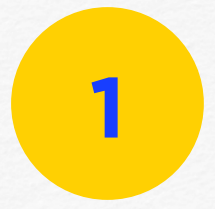

Acessar a Plataforma SOUGOV.BR, em https://sougov.economia.gov.br/sougov ou pelo aplicativo para celular, e clicar em Entrar com gov.br.

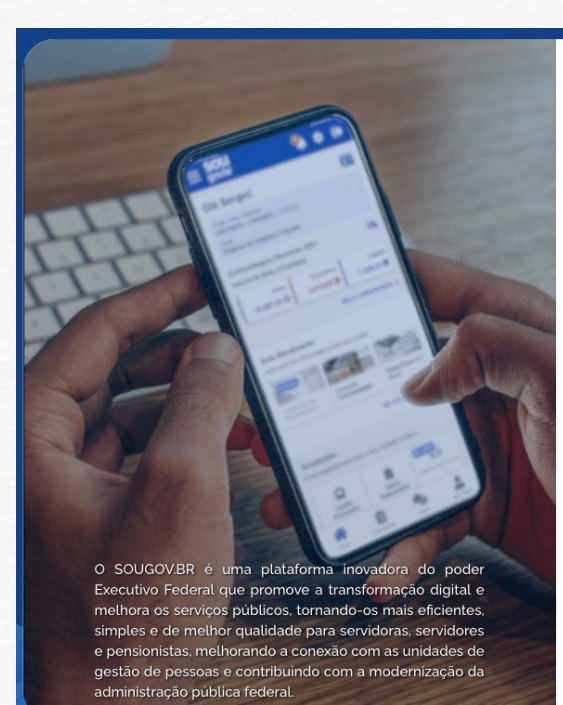

**SOU** gov.br

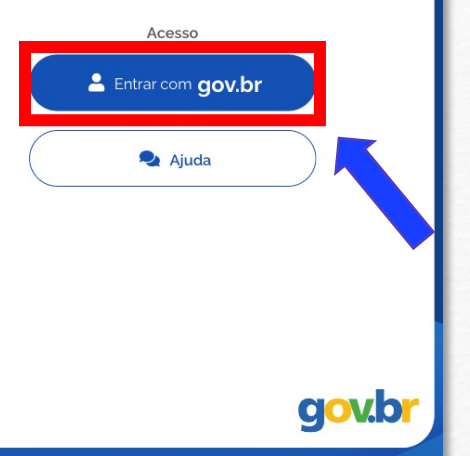

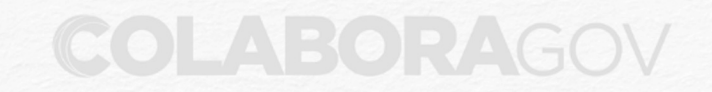

### Identificação pessoal

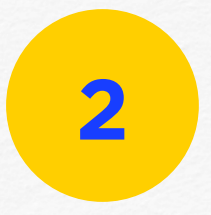

Digitar o seu CPF e clicar em **Continuar** ou identificar-se com outras opções.

| <ul> <li>Número do CPF</li> <li>igite seu CPF para criar ou acessar sua conta gov.br</li> <li>PF</li> <li>999.999.999-66</li> <li>Continuar</li> </ul> |  |
|----------------------------------------------------------------------------------------------------|--|
| igite seu CPF para <b>criar</b> ou <b>acessar</b> sua conta gov.br<br>PF<br>999.999.999-66<br><b>Continuar</b>                                         |  |
| PF<br>999.999.999-66<br>Continuar                                                                                                    |  |
| 999.999.999-66<br>Continuar                                                                                                    |  |
| Continuar                                                                                                    |  |
|                                                                                                    |  |
| utras opções de identificação:                                                                                                    |  |
| Login com seu banco SUA CONTA SERÁ PRATA                                                                                                    |  |
| Login com QR code                                                                                                    |  |
| Seu certificado digital                                                                                                    |  |
| Seu certificado digital em nuvem                                                                                                    |  |

### Identificação pessoal

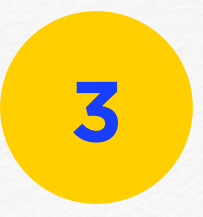

Digitar a sua senha e clicar em Entrar.

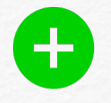

Clicar no ícone 🗼 para visualizar a senha e verificar se digitou corretamente.

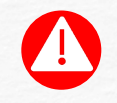

Fique atento! Não compartilhar a sua senha com terceiros!

| gov.br                | 0 11 |
|-----------------------|------|
| Digite sua senha      |      |
| CPF<br>999.999.999-66 |      |
| Senha                 |      |
| *****                 | 0    |
| Esqueci minha senha   |      |
| Cancelar              |      |
| Ficou com dúvidas?    |      |

## Verificação

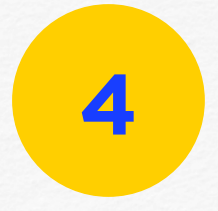

Verificar se o vínculo informado é o de exercício atual, caso contrário, selecionar o campo **Órgão - Uorg - Matrícula** para alterar para o vínculo correto.

|                                                                        | -09 <del>1</del>           | <b>\$</b>           |
|------------------------------------------------------------------------|----------------------------|---------------------|
| Olá, Servidor                                                          | !                          |                     |
| Órgão - Uorg - Matrícu<br>ME -                                         | ıla                        | Trocar<br>C         |
| Contracheque   Mar<br>Resumo do último contr                           | <b>rço 2023</b><br>acheque | 0                   |
| Bruto<br>******* 🕶                                                     | Descontos                  | Líquido<br>****** 📀 |
|                                                                        | Meus Co                    | ontracheques >      |
| Autoatendimento<br>Aqui você tem informaça<br>Consulta<br>Contracheque | ão a hora que quiser!      | Minha Sa            |
| Solicitações                                                           |                            |                     |
| Início                                                                 | Solicitações               | Meu Perfil          |

### Autoatendimento

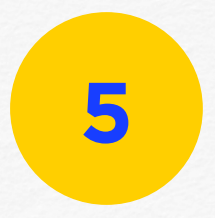

Clicar em **Férias**, na opção de **Autoatendimento**.

| ≡ <b>SOU</b><br>gov.br                                                                 |                             | ¢ 🕩                  |
|----------------------------------------------------------------------------------------|-----------------------------|----------------------|
| Olá, Servidor                                                                          | !                           |                      |
| Órgão - Uorg - Matrícu<br>ME -                                                         | la                          | Trocar<br>C          |
| Contracheque I Mar<br>Resumo do último contra                                          | r <b>ço 2023</b><br>acheque | 0                    |
| Bruto<br>****** 🕤                                                                      | Descontos                   | Líquido<br>******* 🔗 |
|                                                                                        | Meus C                      | ontracheques >       |
|                                                                                        |                             |                      |
| Autoatendimento<br>Aqui você tem informaçã                                             | áo a hora que quiser!       |                      |
| Autoatendimento<br>Aqui você tem informaçã                                             | io a hora que quiser!       |                      |
| Autoatendimento<br>Aqui você tem informaçã<br>Consulta<br>Contracheque                 | io a hora que quiser!       | Minha Sa             |
| Autoatendimento<br>Aqui você tem informaçã<br>Consulta<br>Contracheque<br>Solicitações | io a hora que quiser!       | Minha Sa             |

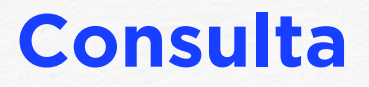

6

Escolher o exercício (ano de aquisição das férias) que deseja consultar e clicar em **Ver detalhes**.

| <b>K</b>                           | Férias                    |                |
|------------------------------------|---------------------------|----------------|
| /inculo (Órgão - Uorg - Matrícula) |                           |                |
| Cargo<br>Agente Administrativo     |                           |                |
| Não Solicitada                     |                           | 2025 ^         |
| Nã                                 | io há férias solicitadas. |                |
| Não Solicitada                     |                           | 2024 ^         |
| Nã                                 | io há férias solicitadas. |                |
| E                                  | Programar Férias          |                |
| Homologada                         |                           | 2023 ^         |
| <b>1ª Parcela</b><br>26/12/2023    | 2ª Parcela                | 3ª Parcela     |
|                                    |                           | Ver detalhes 💙 |
| Encourado                          |                           | 2022 ¥         |
|                                    |                           |                |

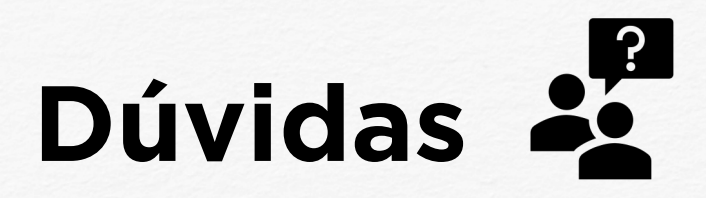

Entre em contato com a Central de Atendimento de Pessoal - CAPE pelo e-mail <u>cape.dgp@gestao.gov.br</u>ou compareça em uma de <u>nossas</u> <u>unidades</u>.

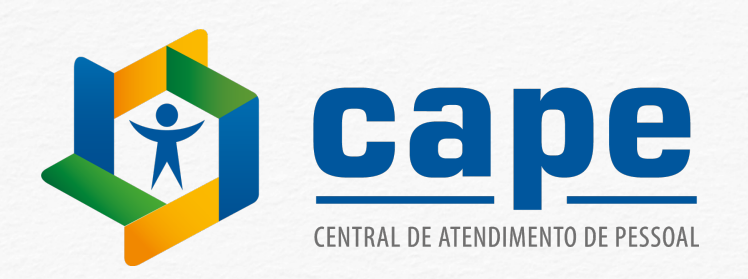

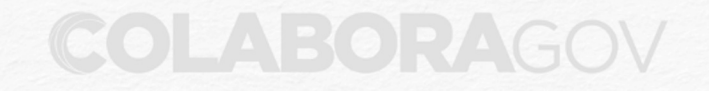